## Make a call with Wi-Fi Calling – iPhone

1. To turn on Wi-Fi calling, go to Settings > Phone > Wi-Fi Calling.

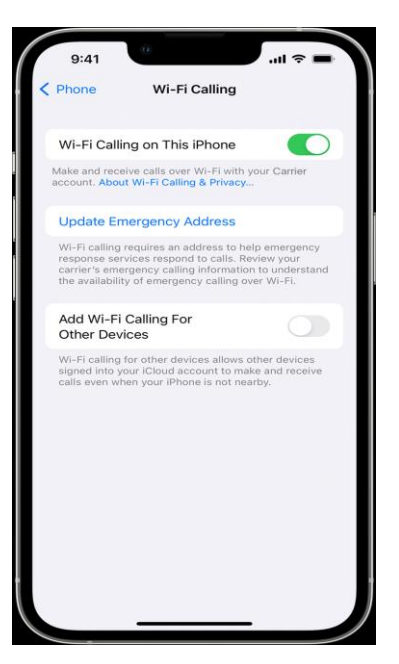

2. Select Enable.

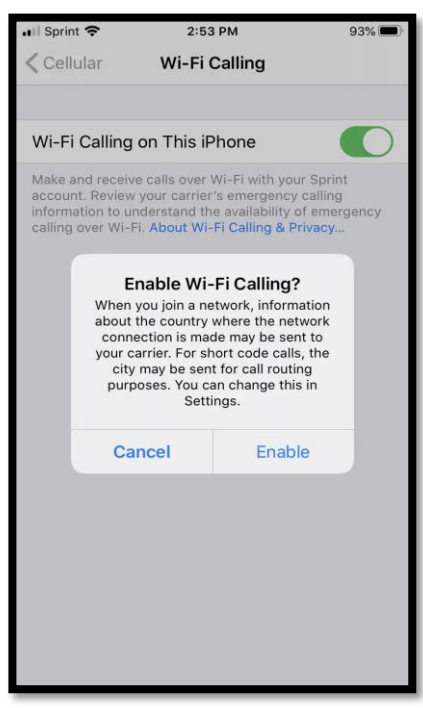

3. If Wi-Fi Calling is available, you will see "**Wi-Fi**" in the status bar while viewing Control Center. Then your calls will use Wi-Fi Calling.

|              | •       |            |
|--------------|---------|------------|
| ٢            |         |            |
| 📶 XM Wi-Fi 奈 | 3:48 PM | ∦ 96% 🗖    |
| Phone        |         |            |
|              | Mode    | $\bigcirc$ |

If you have enabled Wi-Fi Calling, your iPhone will prioritize using cellular service for emergency calls. However, if cellular service is not available, it will attempt to make the call over Wi-Fi. Your device's location maybe use to assist in any emergency calls you place, even if you have not enabled Location Services.